## Hilfe zur Registrierung auf der Gemeinde-Webseite

**Hinweis**: Um die Registrierung abzuschließen benötigen Sie eine E-Mail-Adresse sowie Zugang zur Mailbox

1. Klicken Sie auf "Neuer Benutzer"

| Benutzername |                |
|--------------|----------------|
|              |                |
| Passwort     |                |
|              |                |
| LOGIN        | NEUER BENUTZER |

1.1 Alternativ können Sie sich auch mit Ihrem Social-Media-Konto auf unserer Webseite registrieren.

## Login

| Für die gewählte Funktion benötigen Sie ein gültiges Login und Passwort. |  |  |  |  |
|--------------------------------------------------------------------------|--|--|--|--|
| Loggen Sie sich bitte ein, oder <u>registrieren</u> Sie sich.            |  |  |  |  |
| Benutzername                                                             |  |  |  |  |
|                                                                          |  |  |  |  |
| Passwort                                                                 |  |  |  |  |
|                                                                          |  |  |  |  |
| LOGIN NEUER BENUTZER                                                     |  |  |  |  |
| f Anmelden mit Facebook G Anmelden mit Google Anmelden mit Google        |  |  |  |  |

 Füllen Sie das Formular aus, notieren und Sie Ihren Benutzernamen und Ihr Passwort! Bestätigen Sie bitte die Datenschutzbestimmungen und abschließend klicken Sie dann auf "Absenden".

| Alle Felder sind erforderlich, außer es wurd | de ausdrücklich angegeben das d | ieses Feld ein Optionales Feld ist! |
|----------------------------------------------|---------------------------------|-------------------------------------|
| ogin                                         |                                 |                                     |
| Benutzername                                 |                                 |                                     |
| Benutzername                                 |                                 |                                     |
| Passwort                                     |                                 |                                     |
|                                              |                                 |                                     |
| Passwort bestätigen                          |                                 |                                     |
|                                              |                                 |                                     |
|                                              |                                 |                                     |
| ontakt                                       |                                 |                                     |
| E-Mail                                       |                                 |                                     |
| E-Mail                                       |                                 |                                     |
| Standardsprache (optional)                   |                                 |                                     |
| deutsch                                      |                                 | ~                                   |
| Anrede (optional)                            | vorangestellter Titel (optional | ) Vorname                           |
| Keine Auswahl 🗸                              | vorangestellter Titel           | Vorname                             |
| Nachname                                     | nachgest                        | ellter Titel (optional)             |
| Nachname                                     | nachges                         | tellter Titel                       |
| PLZ (optional)                               | Ort (optic                      | onal)                               |
| PLZ                                          | Ort                             |                                     |
| Straße (optional)                            | Hausnum                         | mer (optional)                      |
| Straße                                       | Hausnur                         | nmer                                |
| Telefon (optional)                           | Mobiltele                       | fon (optional)                      |
| Telefon                                      | Mobiltele                       | efon                                |
| Faxnummer (optional)                         | Web (opt                        | ional)                              |
| Faxnummer                                    | http://                         |                                     |
| Patenschutz                                  |                                 |                                     |
| Datenschutz                                  |                                 |                                     |

## Kontrollnummer

Bitte geben Sie folgende Kontrollnummer ein:

 Öffnen Sie nun Ihr Mail-Programm. Sie sollten nun eine E-Mail zum Abschließen Ihrer Registrierung bekommen haben.
Hinweis: Spam-Filter können das automatisch vom Server erzeugte Mail aussortieren. Schauen Sie, wenn das Mail nicht ankommt, auch in den Spam-Ordner.
Klicken Sie in der Bestätigungs-Mail auf den Link. Sie sind nun erfolgreich registriert!

| Guten Tag,                                                                                                    |
|----------------------------------------------------------------------------------------------------|
| auf der Homepage der Gemeinde/Bezirksgemeinschaft XY wurde ein neuer Benutzer mit Ihrer Email-Adresse angemeldet.                          |
| Um die Anmeldung zu bestätigen, klicken Sie bitte auf den unten angeführten Link oder kopieren Sie diesen und öffnen ihn in einem Browser. |
| Vielen Dank, Ihre Gemeindeverwaltung                                                                                                    |
| http://www.gemeinde.xy.bz.it/system/web/benutzer.aspx?key=KPHDKDKXQVLSIHDSMTGG&gnr=429&sprache=1&cmd=confirm                               |

4. Sie können Sich nun mit Ihren Zugangsdaten anmelden. Ab sofort können Sie, sofern Sie angemeldet sind, eigene Einträge erfassen.

| Benutzername |                |  |  |
|--------------|----------------|--|--|
|              |                |  |  |
| Passwort     |                |  |  |
|              |                |  |  |
| LOGIN        | NEUER BENUTZER |  |  |

5. Um sich Abzumelden klicken sie auf Logout.

## Meine Seite

Willkommen auf Ihrer persönlichen Seiten von Sternen sich interaktiv zu beteiligen

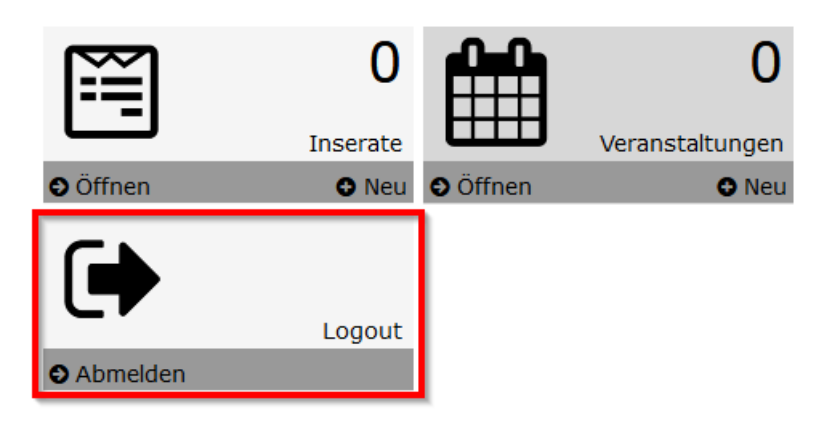